## How to Mirror your Macbook Display with the Projector

By: Alexander Palazzo

Apple Laptops Today Use one of Two Different Style Connectors on their Laptop. What is Pictured here is a DVI connector with the Apple-supplied VGA Adapter Cable.

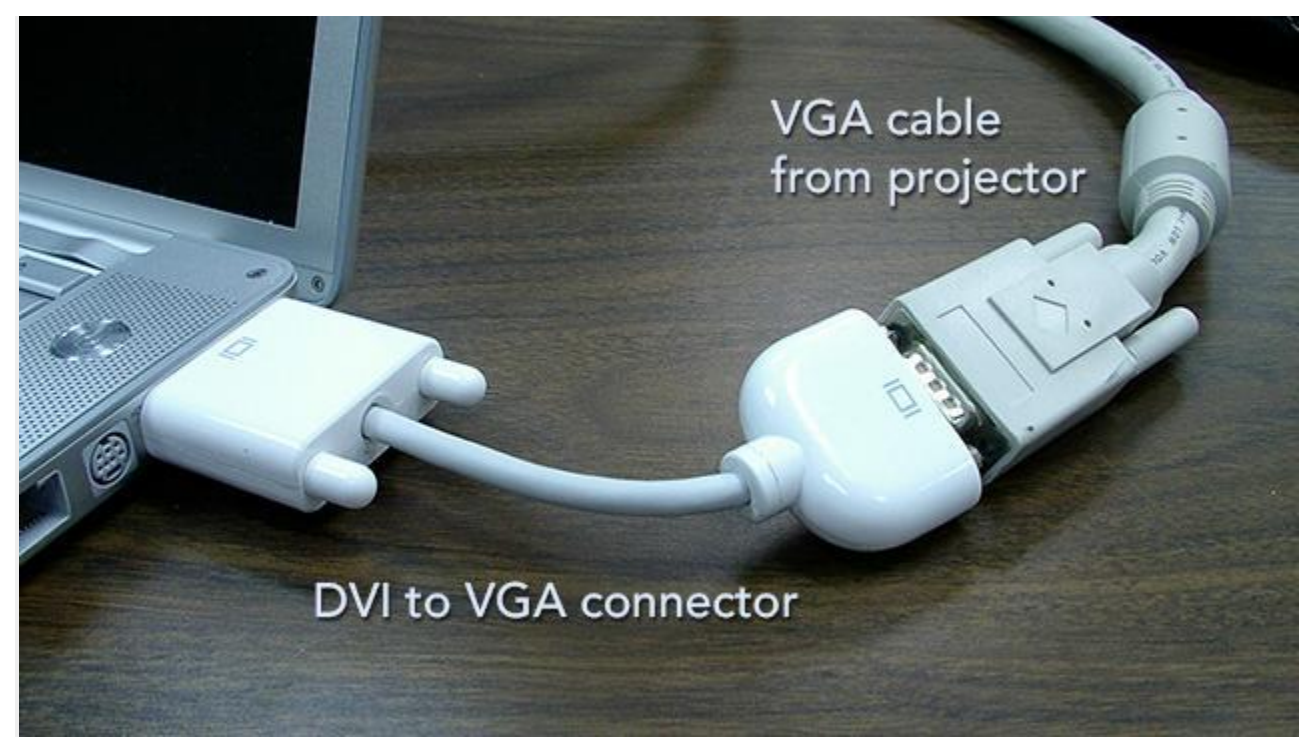

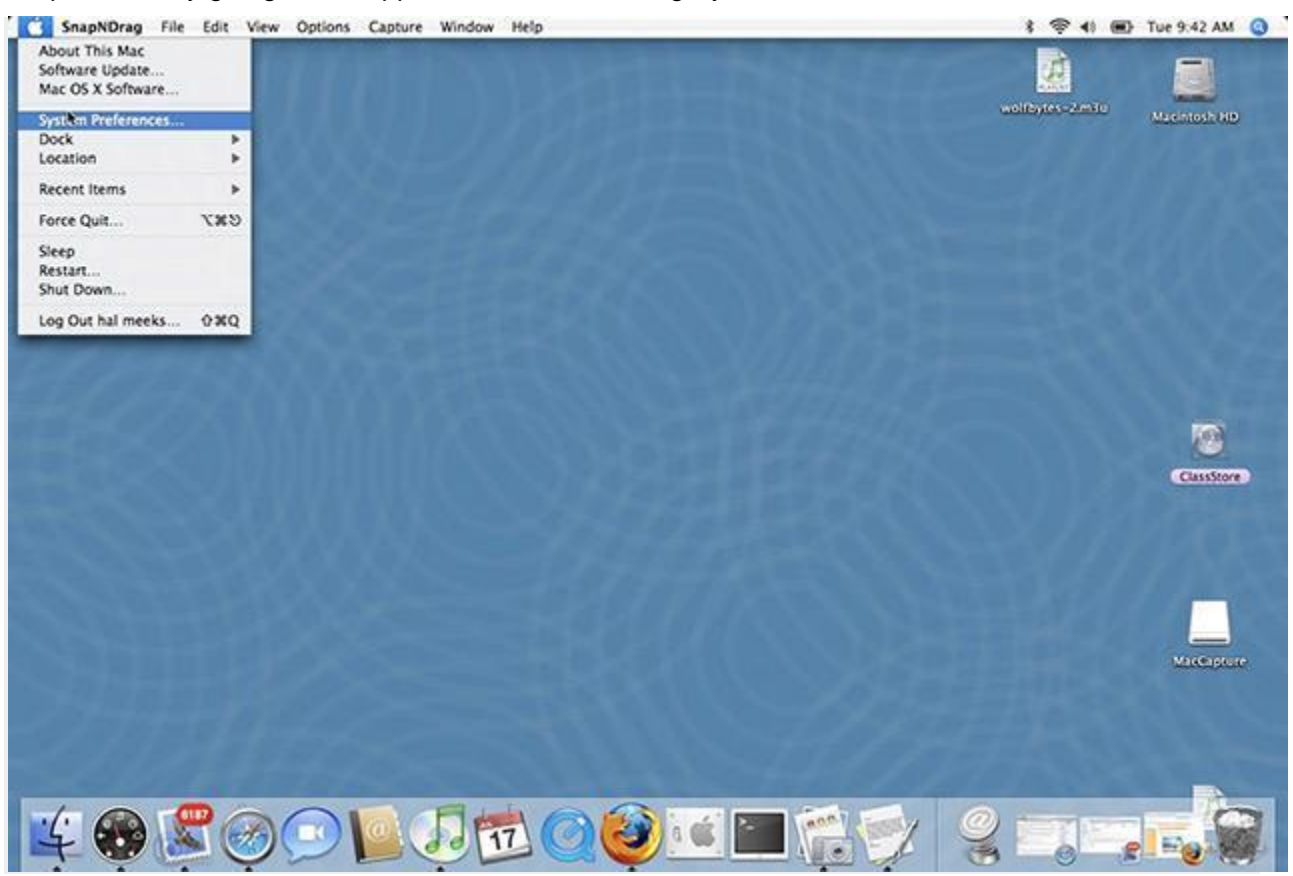

Step 1: Start by going to the Apple Menu and selecting System Preferences

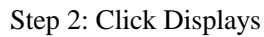

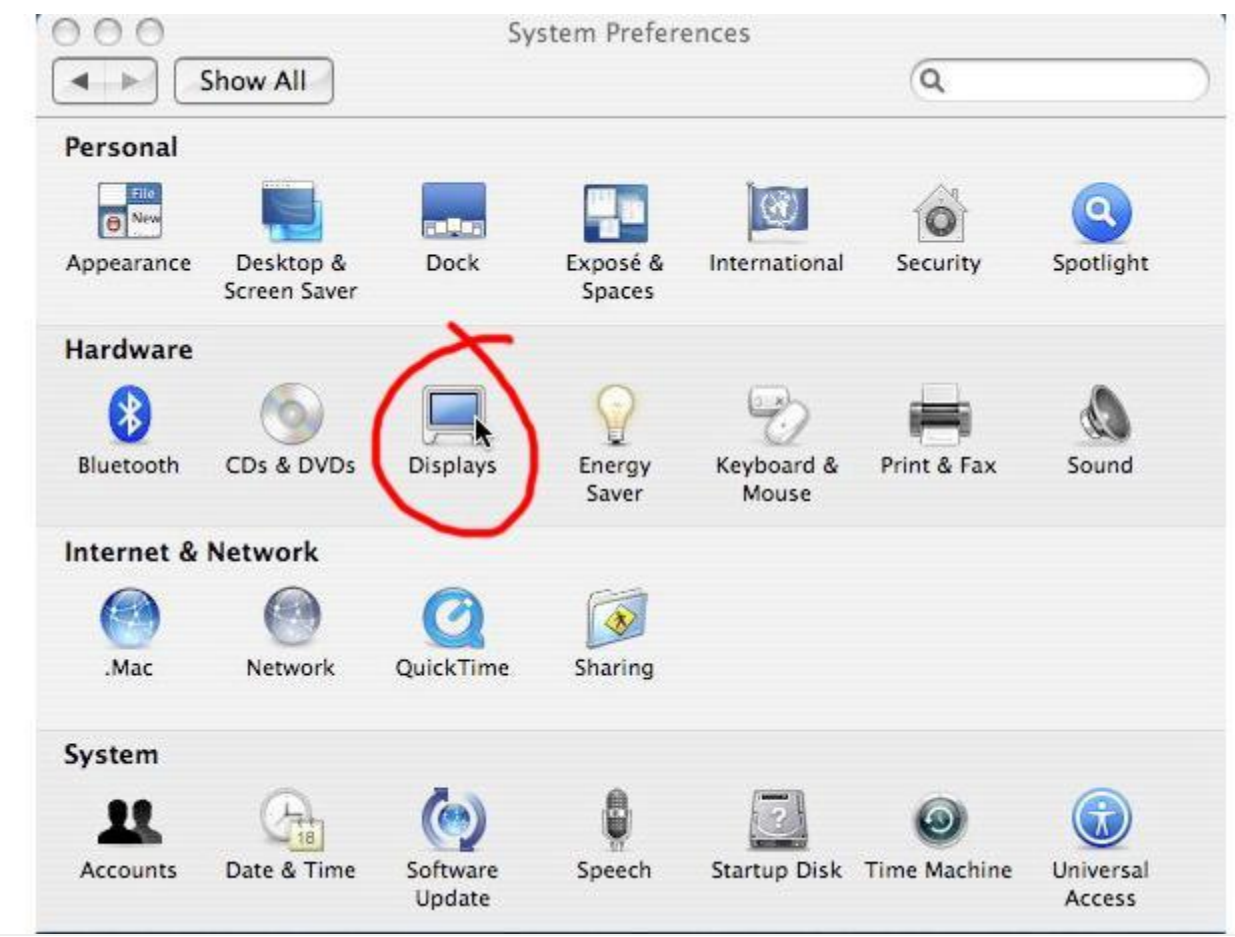

Step 3: Click the Detect Displays button (If you do not have this button, turn on "show displays in menu bar")

| D                      | isplay Color              |
|------------------------|---------------------------|
| Resolutions:           |                           |
| 640 x 480              | Colors: Millions          |
| 640 x 480 (stretched)  |                           |
| 720 x 480              | Refresh Rate: n/a         |
| 800 x 600              | Detect Displays           |
| 800 x 600 (stretched)  |                           |
| 896 x 600              |                           |
| 1024 x 768             |                           |
| 1024 x 768 (stretched) |                           |
| 1152 x 768             |                           |
| 1280 x 854             | Show displays in menu bar |
| Brightness:            | 0                         |
|                        |                           |

Step 4: You will have a new monitor Icon in your Menu bar which is located on the top of your screen. Select

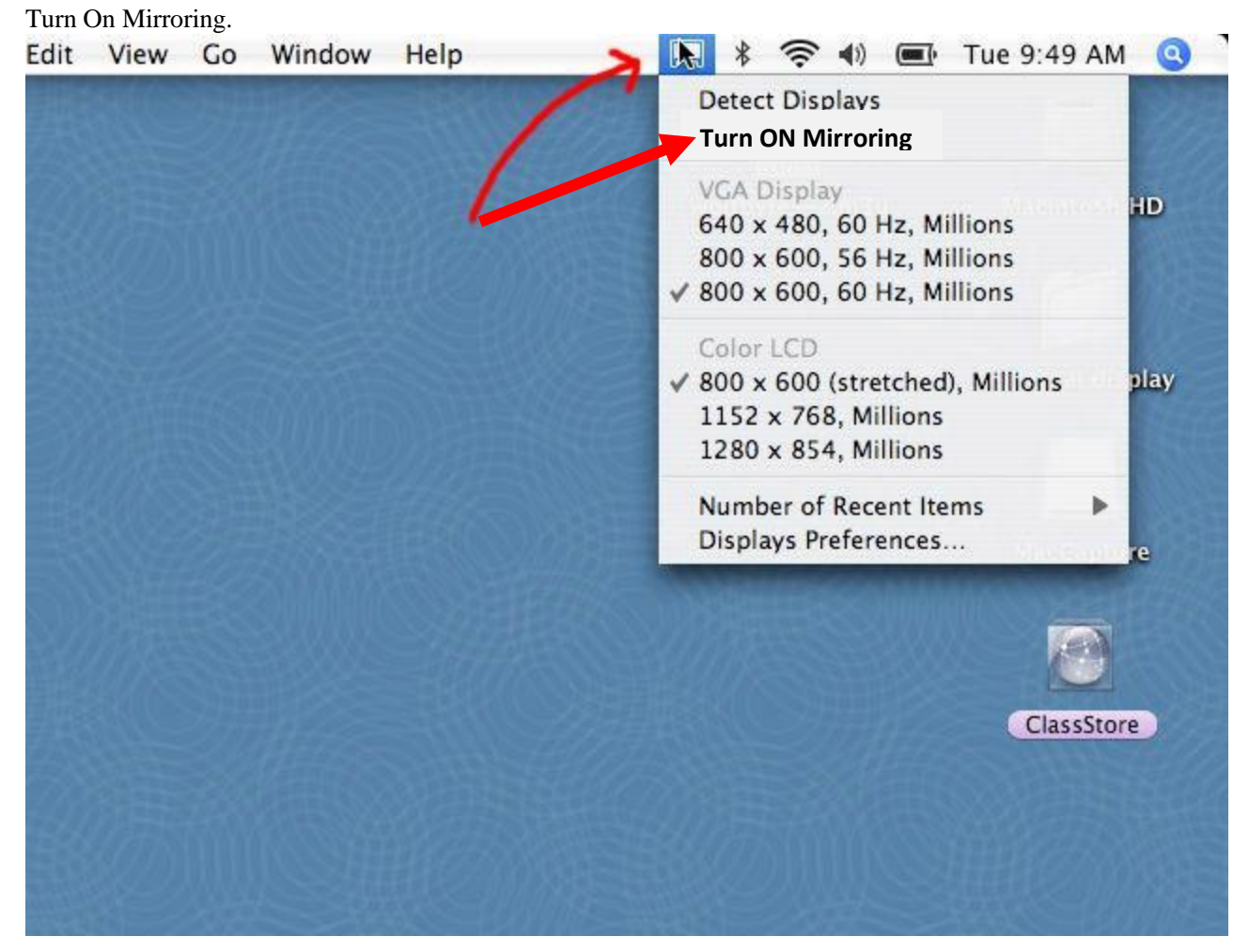

Step 6: You should be seeing your mac's desktop on the projector.